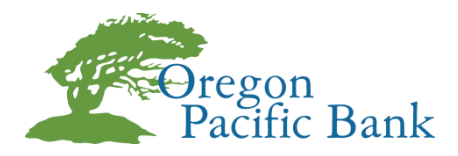

## Google Authenticator Set-up Instructions

## What is Google Authenticator?

Google Authenticator is a third-party application used for multi-factor authentication, adding an extra layer of security to your Online Banking login. Google Authenticator (Google Auth) can be set up as an alternate contact method for use of generating a security code during log in or when making changes within Online Banking.

## To Authenticate your Authorization Method in Online banking using Google Authenticator:

1. Go to your App Store (iPhone) or Google Play (Android Phone) and download the app on your smart phone:

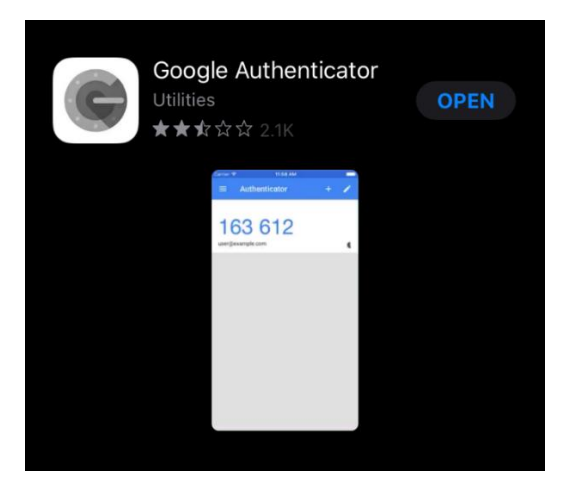

- 2. After the app has been downloaded, visit <u>www.opbc.com</u> and log in to Online Banking.
- Once you have logged in, navigate to the left-hand navigation panel and click "Preferences" => "Change Security Contact"

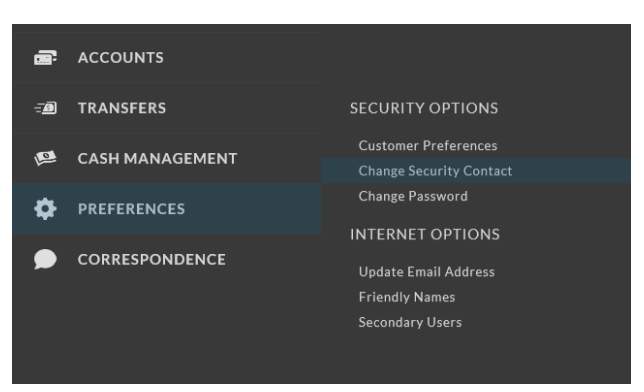

4. In the top right-hand corner of the Contact/Authorization Method screen, click "New Contact Method"

| Contact / Authorization Method                                                                                                    |                    |
|----------------------------------------------------------------------------------------------------|--------------------|
| These are the contact methods you have previously entered. When signing into Online Banking, you may be asked to select a contact method to have your security code sent to. |                    |
| CONTACT LIST                                                                                                    | New Contact Method |
|                                                                                                    |                    |

- 5. On the drop down menu that says email select "Google Auth"
- 6. Type in a custome name to identify the contact and then click "Submit"

| oogleAuth | ~ |
|-----------|---|
| ME        |   |
| emo       |   |

| Arter entering in your contact information, you will be provided with a |
|-------------------------------------------------------------------------|
| secret key to use when setting up Google Authenticator.                 |
| After you set up Google Authenticator, you must successfully enter in a |
| verification code on the following page prior to using it for online    |
| banking authentication.                                                 |
| -                                                                       |

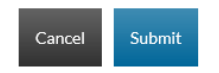

- 7. You will now be required to enter a verification code sent to an existing contact method (email or sms/text) before you can complete the setup of Google Authenticator.
  - a. Choose an existing contact method, click "Select" and enter the code.
- 8. You will then receive a barcode or QR code for authentication.
  - a. This is what it should look like:

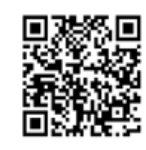

- 9. Open your Google Authenticator app and navigate to "Add account".
  - a. \*The Google Authenticator App will look a litte different depending on type and version of the phone
  - b. Some version have a '+' sign in the top corner, others have 3 dots to expand the menu, then the option to + Add Account. All versions will bring up the option to scan barcode.

|                   |                                                       | utl Verizon 1:56 PM   Image: Authenticator Image: Authenticator   Oregon Pacific Bank Image: Authenticator | 51% D |                                      |             | 2:37 ǿ 등 ô & ∞ …<br>← Add account | ₹4 û           |
|-------------------|-------------------------------------------------------|----------------------------------------------------------------------------------------------------|-------|--------------------------------------|-------------|-----------------------------------|----------------|
| 2:37 单 🖶 😂 📽      | ند میں بی میں اور اور اور اور اور اور اور اور اور اور | 404 149                                                                                                    | c     | 2:37 🍎 🛑 🗭 🔀 🚥 \cdots                | 94 û        | Your account provider will disp   | lay a QR code. |
| Accounts          | Turn off battery ontimization                         | Oregon Pacific Bank                                                                                        |       | ← Add account                        |             |                                   |                |
| Dregor<br>jbeard@ | Turn on backup                                        |                                                                                                    | c     | What kind of account are you adding? |             |                                   |                |
| 820               | + Add account                                         | Oregon Pacific Bank                                                                                        |       | Personal account                     | (j)         |                                   |                |
| R Oregor          | Edit accounts                                         |                                                                                                    | L     | Work or school account               | (j)         |                                   |                |
| 943               | 3 🌣 Settings                                          |                                                                                                    |       | A Other account (Google, Faceboo     | ok, etc.) 🛈 |                                   |                |
|                   | Help                                                  | Scan barcode                                                                                               |       |                                      |             |                                   |                |
|                   |                                                       | Manual entry                                                                                               |       |                                      |             |                                   |                |

10. Hold your phone up to the barcode on the computer screen and it will scan the barcode. \*Keep in mind this is a very fast scan.

| VERIFY CONTACT                                                                                                    |
|----------------------------------------------------------------------------------------------------|
| This is your secret key to use with Google Authentcator: DEEP5. Your Confirmation Code' will be the code generated by Google Authenticator. You can use this QR code to set up the Google Authenticator account via the 'Scan a barcode' option. |
|                                                                                                    |
| After registering in Google Authenticator, please enter a code here.                                                                                                    |
| CODE                                                                                                    |
| Cancel Submit                                                                                                    |

- 11. After the QR code has been scanned, input the code displayed in your Google Authenticator app and click "Submit"
- 12. This will take you back to the Contact/Authorization Method screen and you will now see Google Authenticator as an option. Setup is complete!
- 13. You can edit the authenticator accounts in the app by clicking the **pencil manual entry** in the right-hand corner, or the 3 dots to navigate to the edit function. The name will appear under the code. If you have multiple authenticators, the most recent will be at the bottom.

| ≡ |
|---|
|   |
|   |
| ≡ |
|   |
|   |
| ≡ |
|   |
|   |
| ≡ |
|   |
|   |

\*If you run into any issues or have any questions about the Google Authenticator set-up process, don't hesitate to give us a call at (541) 997-7121. Thank you!